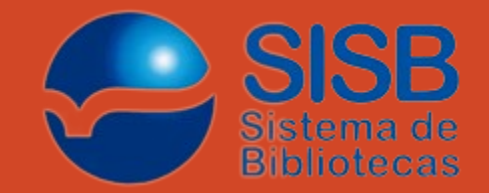

# Acessando o VPN da UNEB

Conforme as instruções abaixo, é possível acessar remotamente todos os programas utilizados na infraestrutura da UNEB, sem a necessidade de estar fisicamente presente na universidade.

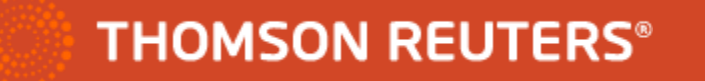

### 1º Passo – Acesso ao VPN

Digite o seguinte no navegador: <u>https://acessovpn.uneb.br/</u>

Entre com o seu login de rede, e conecte-se

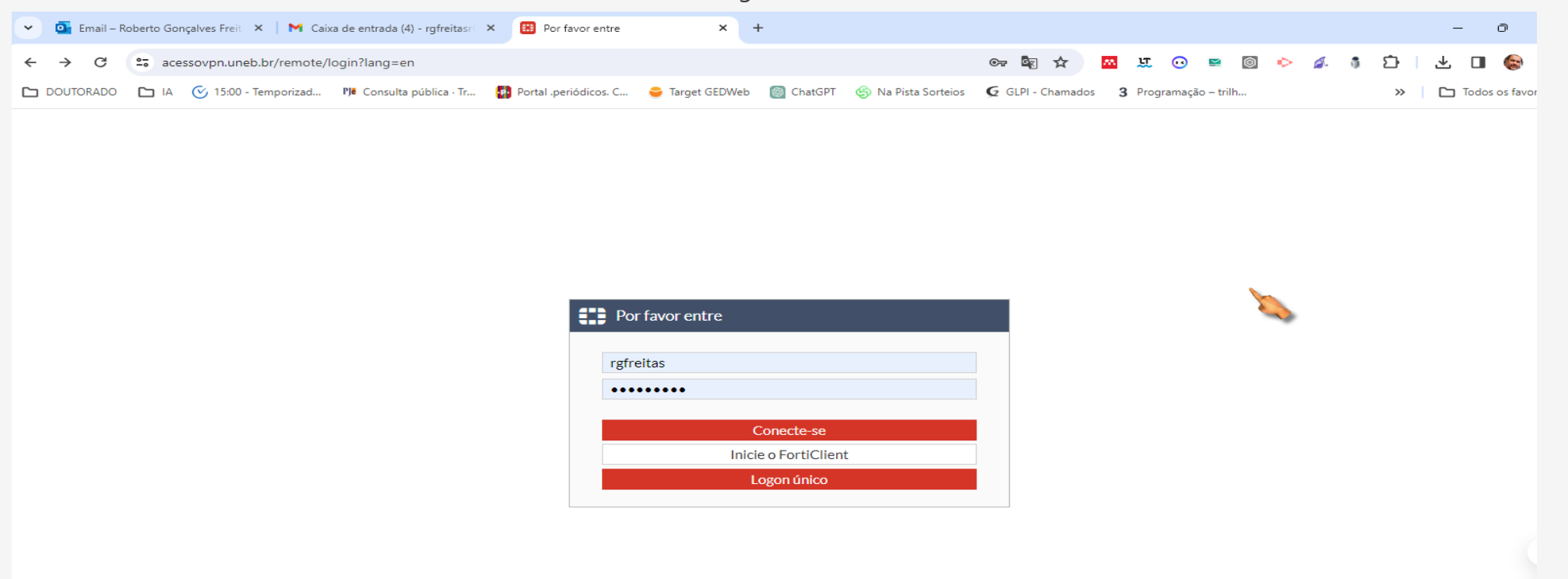

### 2º Passo – Baixe o FortClient no seu computador ou no para o seu celular

Como isso funciona:

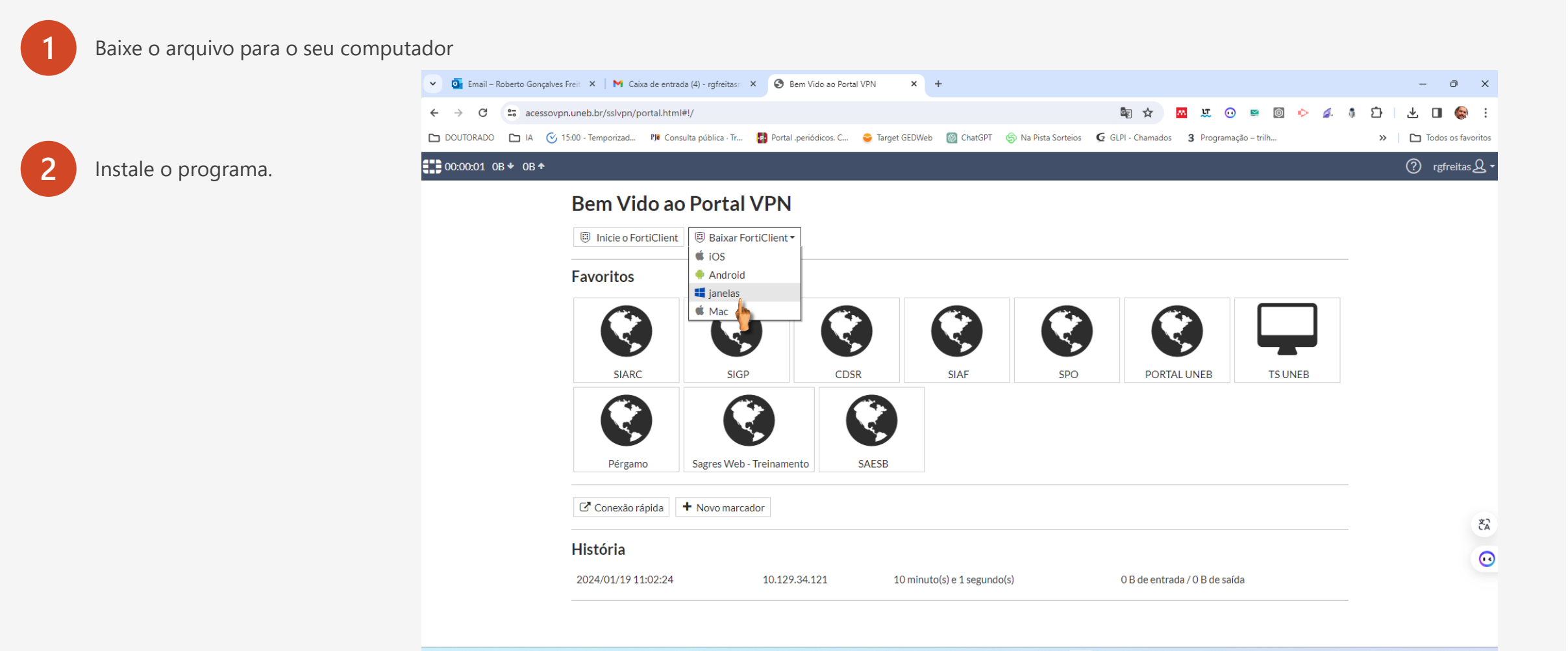

# 3° Passo – Configure o VPN

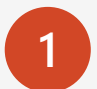

#### Após instalado, clique nas barras e edite a conexão

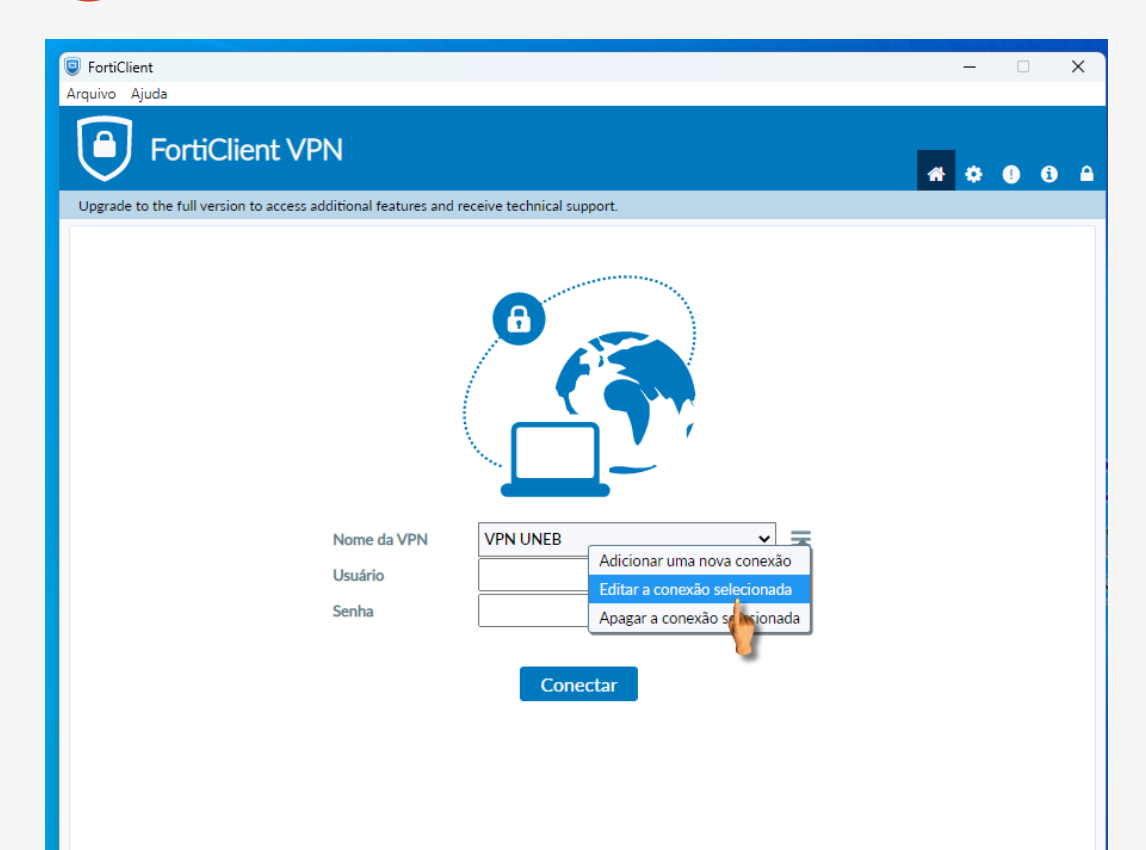

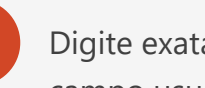

2

Digite exatamente como estão indicando as setas 📫 e no no campo usuário digite o seu login de rede

| 🥑 FortiC | ent                                                                              |   |   | - |   |   | × |
|----------|----------------------------------------------------------------------------------|---|---|---|---|---|---|
| Arquivo  | Ajuda                                                                            |   |   |   |   |   |   |
| ٩        | FortiClient VPN                                                                  |   | * | ٠ | • | i | • |
| Upgrade  | to the full version to access additional features and receive technical support. |   |   |   |   |   |   |
|          | Editar a Conexão de VPN                                                          |   |   |   |   |   |   |
|          | VPN SSL-VPN VPN IPsec XML                                                        |   |   |   |   |   |   |
|          | Nome da Conexão VPN UNEB                                                         |   |   |   |   |   |   |
|          | Descrição                                                                        |   |   |   |   |   |   |
|          | Gateway Remoto acessovpn.uneb.br                                                 | × |   |   |   |   |   |
|          | ✓ Porta customizada 443                                                          |   |   |   |   |   |   |
|          | Enable Single Sign On (SSO) for VPN Tunnel                                       |   |   |   |   |   |   |
|          | Certificado do Cliente Nenhum 🗸                                                  |   |   |   |   |   |   |
|          | Autenticação 🛛 Prompt no login 🗿 Salvar login                                    |   |   |   |   |   |   |
|          | Usuário rgfreitas                                                                |   |   |   |   |   |   |
|          | Enable Dual-stack IPv4/IPv6 address                                              |   |   |   |   |   |   |
|          |                                                                                  |   |   |   |   |   |   |
|          | Cancelar Salvar                                                                  |   |   |   |   |   |   |
|          |                                                                                  |   |   |   |   |   |   |

# 4º Passo – Acessando a rede via VPN

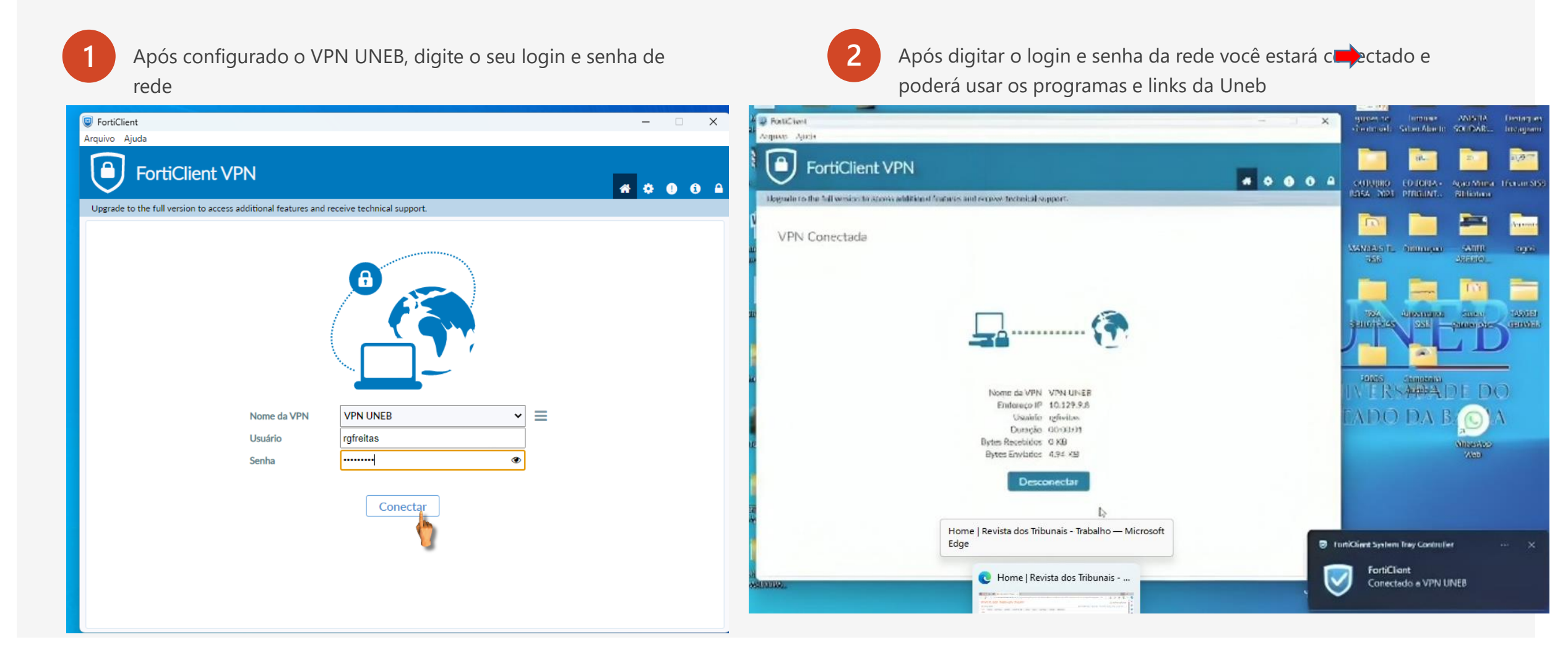

## 5° Passo – Acessando a RT via VPN

#### Acesso o link <u>http://revistadostribunais.com.br/maf/app/authentication/signon?sp=UUE-1</u> e agora é só navegar

| C https://revistadostribunais.com.br/maf/api/widgets                                                                                      | shomepage?area-of-interest=wlbrHome&stnew=true&default-home-label=Home&crumb-action=/api/widgetsh 🗔 🎚 A 🏠 🛱 🎓 😵 |
|----------------------------------------------------------------------------------------------------|----------------------------------------------------------------------------------------------------|
| EVISTA DOS TRIBUNAIS ONLINE                                                                                                    |                                                                                                    |
| m-vindo: IP CONTACT                                                                                                    | Reforma Tributária 2023 Ir para Blog RT Primeira Hora Tutoriais Ajuda Serviços Sair                             |
| ome Doutrina Jurisprudência Legislação Súmulas / OJs / PNs                                                                                | Produtos Notícias JurisTendência Trabalhista Administrativo                                                     |
| ome                                                                                                    |                                                                                                    |
| rise econômica e soluções jurídicas                                                                                                    | Pesquisar                                                                                                    |
| crise e o direito do consumidor                                                                                                    | Home                                                                                                    |
| JREDITO, INADIMPLENCIA E A IMPORTANCIA DO PLS 283/2012 PARA PREVENÇÃO E<br>RATAMENTO DO SUPERENDIVIDAMENTO                                | Pesquisa no Índice                                                                                              |
| CRISE ECONÔMICA E A TUTELA JURÍDICA DO SUPERENDIVIDAMENTO NO BRASIL                                                                       | Pesquisa Livre                                                                                                  |
| PROBLEMAS COMUNS NAS RELAÇÕES ENTRE CONSUMIDORES E CONSTRUTORAS,                                                                          | Pesquisa Livre e/ou no Índice C Linguagem Natural                                                               |
|                                                                                                    | Z Exibir contexto no resultado da pesquisa                                                                      |
| A PROTEÇÃO SOCIAL DO ESTADO E AS POLITICAS POBLICAS ASSISTENCIAIS                                                                         | Pesquisar Limpar campos                                                                                         |
| estaques –                                                                                                    |                                                                                                    |
| Joutrina<br>QUE É ISTO – O ASSÉDIO ELEITORAL?<br>Iarco Antonio da Silva                                                                   |                                                                                                    |
| M VOTAÇÃO DIVIDIDA, STF ADMITE A COBRANÇA DO DIFAL DO ICMS EM 2022<br>acio Lacerda Gama Tamara Ambra Ciorniavei Nannini                   |                                                                                                    |
| SSQN – SUBITEM 9.01 – SETOR HOTELEIRO – CONTRATO DE HOSPEDAGEM – PREÇO<br>JO SERVIÇO DE HOTELARIA – CONSTITUCIONALIDADE<br>iditorial RT   |                                                                                                    |
| Ver mais                                                                                                    |                                                                                                    |
| aflavãos sobre o Código do Drocesso Civil                                                                                                 |                                                                                                    |
| CALENDÁRIO PROCESSUAL, SUCUMBÊNCIA RECURSAL E O PROJETO DE NOVO CPC<br>VARA O BRASIL<br>eonardo Oliveira Soares                           |                                                                                                    |
| O QUE É ABRANGIDO PELA COISA JULGADA NO DIREITO PROCESSUAL CIVIL                                                                          |                                                                                                    |
| resa Arruda Alvim Wambier                                                                                                    |                                                                                                    |
| ossilento:<br>resa Arruda Alvim Wambier<br>A ISONOMIA ENTRE AS PARTES E A FAZENDA PÚBLICA NO PROJETO DE NOVO CPC<br>onaldo Campos e Silva |                                                                                                    |

O SISB, em parceria com a RT, está em processo de definição de datas para a realização de uma capacitação sobre o uso da referida ferramenta.

Encorajamos a ampla utilização desta valiosa ferramenta de conhecimento, visando a produção de saberes e a formação de profissionais de excelência. O SISB permanecerá em constante busca por novos recursos para aprimorar ainda mais o processo de ensino e aprendizagem.

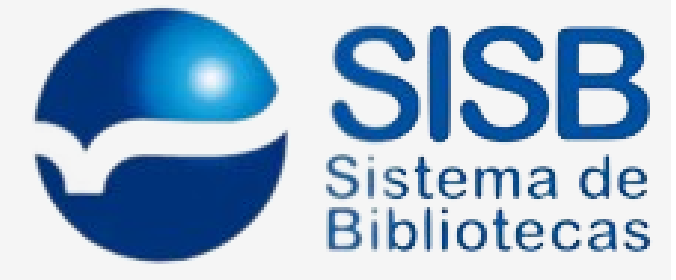